Neuerungen im ISOV-Portal ab 16.07.2017: Errichtung des Verzeichnisses und Bildung der Bewertungskommission im ISOV-Portal Einsichtnahme ins telematische Verzeichnis der WT Datums- uns Betragsänderung bei erneutem Zuschlag

## Modul Home

| Errichtung des Verzeichnisses der Bewer-<br>tungskommissionen | Art. 34 des LG. Nr. 16/2015 sieht für die Ermittlung der<br>Kommissionmitglieder der Bewertungskommission ein<br>telematisches Verzeichnis, welches von Seiten des In-<br>formationssystems für öffentliche Verträge zur Verfü-<br>gung gestellt wird, vor. Ab dem 16.07.2017 steht dieses<br>Verzeichnis für alle Personen, welche über die notwen-<br>digen Voraussetzungen verfügen, um sich als Kommis-<br>sar registrieren zu lassen, zur Verfügung. |
|---------------------------------------------------------------|----------------------------------------------------------------------------------------------------|
|                                                               | Im Modul Home finden Sie einen Abschnitt mit der Be-<br>zeichnung "Verzeichnis Kommissare". Den Link "Regist-<br>rierung Verzeichnis Kommissare" anklicken, um die Re-<br>gistrierung durchzuführen.                                                                                                    |
|                                                               | Nach erfolgter Registrierung meldet man sich am Sys-<br>tem mit den bei der Registrierung gewählten Username<br>und Password an.                                                                                                    |
|                                                               | Nach erfolgter Anmeldung auf die Schaltfläche "Antrag senden" klicken und anschließend die 4 folgende Schritte ausfüllen:                                                                                                    |
|                                                               | a) Auswahl der Rolle bestätigen;                                                                                                    |
|                                                               | <ul> <li>b) Erklärungen ausfüllen, indem man auf "Erstel-<br/>len" klickt und die entsprechenden Informatio-<br/>nen eingibt;</li> </ul>                                                                                                    |
|                                                               | <li>c) die erforderlichen Unterlagen ins System hoch-<br/>laden:</li>                                                                                                    |
|                                                               | <ul> <li>a. das vom System generierte Formular<br/>herunterladen, digital unterschreiben<br/>und hochladen;</li> </ul>                                                                                                    |
|                                                               | <ul> <li>b. Curriculum vitae digital unterschreiben<br/>und hochladen;</li> </ul>                                                                                                    |
|                                                               | d) den Antrag versenden.                                                                                                    |
|                                                               | Die Gültigkeitsdauer des Einschreibungsantrages be-<br>trägt 180 Tage. Bei der Erneuerung des Einschrei-<br>bungsantrages müssen alle erforderlichen Dokumen-<br>te neu erstellt, digital unterzeichnet und neu hochge-<br>laden werden, ansonsten wird die Anfrage als ungültig<br>gewertet.                                                                                                    |
|                                                               | Die Erneuerung erfolgt über den Link "Einschreibung ins<br>Verzeichnis Kommissare" im Modul Home und über den<br>Link "Verwaltung des Antrages auf Eintragung".                                                                                                    |

| Einsichtnahme ins telematische Verzeichnis<br>der Wirtschaftsteilnehmer | Im Modul Home wurde unter dem Abschnitt "Wirt-<br>schaftsteilnehmer" ein neuer Link mit der Bezeichnung<br>"Einsichtnahme telematisches Verzeichnis WT" einge-<br>fügt.                                   |
|-------------------------------------------------------------------------|----------------------------------------------------------------------------------------------------|
|                                                                         | Über diesen Link hat jeder die Möglichkeit nach WT zu<br>suchen, welche im telematischen Verzeichnis der WT<br>eingetragen sind. Um die Suche zu erleichtern, können<br>folgende Filter angewandt werden: |
|                                                                         | a) Firmenname/Steuernummer/MwStrNr.                                                                                                    |
|                                                                         | b) CPV - Kategorien                                                                                                    |
|                                                                         | c) SOA - Klassen                                                                                                    |
|                                                                         |                                                                                                    |
|                                                                         | Zusätzlich besteht die Möglichkeit, die gefundenen WT mittels Schaltfläche "CSV Herunterladen" in eine CSV-<br>Datei herunterzuladen.                                                                     |

## Modul e-Procurement

| Bildung der Bewertungskommission | Nach Einreichung der Angebote kann die Bildung der<br>Bewertungskommission vorgenommen werden. Nach<br>einem Klick auf den Link "Prüfung der Angebote" ge-<br>langt man zum Abschnitt "Wettbewerbsbehörde" im Mo-<br>dul e-Procurement, welcher für die Erstellung der Wett-<br>bewerbsbehörde und/oder der Bewertungskommission<br>errichtet wurde.                                                                         |
|----------------------------------|----------------------------------------------------------------------------------------------------|
|                                  | Mit dem Klick auf die Schaltfläche "Ein Mitglied der<br>Wettbewerbsbehörde aus dem Verzeichnis hinzufügen"<br>gelangt man zur Seite, wo man die Mitglieder der Kom-<br>mission auswählen kann. Nach erfolgter Auswahl der<br>Mitglieder wird die Anzahl der gewünschten Kommissa-<br>re ins Textfeld "Einen ganzzahligen Wert eingeben" ein-<br>gegeben und anschließend auf die Schaltfläche "Zu-<br>fallsauswahl" klicken. |
|                                  | Mittels der Schaltfläche "Ausgewählte hinzufügen" wer-<br>den die ausgewählten Mitglieder auf der Seite Wettbe-<br>werbsbehörden angezeigt. Mit einem Klick auf die<br>Schaltfläche "Wettbewerbsbehörde aktivieren" wird die<br>Kommission bestätigt. An jedes Mitglied der Kommissi-<br>on wird eine E-Mail versandt, in welcher der Link mit<br>dem Zugang zum Verfahren aufgeführt wird.                                  |
|                                  | Es besteht die Möglichkeit für das ganze Verfahren oder für einzelne Lose eigene Bewertungskommissionen zu erstellen.                                                                                                    |
| Erneuter Zuschlag                | Bei einem erneuten Zuschlag besteht die Möglichkeit,<br>das tatsächliche Zuschlagsdatum und den entsprechen-<br>den Zuschlagsbetrag einzugeben, getrennt im Ver-<br>gleich zum ursprünglich erfolgtem Zuschlag.                                                                                                    |

## Modulo Home

| Attivazione dell'Elenco Commissari di valu-<br>tazione      | Ai fini dell'individuazione dei membri di Commissione l'art. 34<br>della L.P. n. 16/2015 prevede la predisposizione di un elenco<br>telematico da parte del Sistema informativo contratti pubblici.<br>A partire dal 16/07/2017 è a disposizione l'Elenco nel quale,<br>tutti coloro che dispongono dei requisiti, hanno la possibilità<br>di registrarsi, e quindi di candidarsi, come commissario di<br>valutazione. |
|-------------------------------------------------------------|----------------------------------------------------------------------------------------------------|
|                                                             | Nel modulo Home è stata inserita un'apposita sezione de-<br>nominata "Elenco Commissari". Cliccare sul link "Registra-<br>zione Elenco Commissari" per compilare la registrazione.                                                                                                    |
|                                                             | Una volta effettuata la registrazione, accedere al sistema tramite username e password scelti al momento della registrazione.                                                                                                    |
|                                                             | Dopo aver effettuato l'accesso al sistema cliccare sul pulsan-<br>te "Presenta domanda" e compilare i 4 passaggi richiesti:                                                                                                    |
|                                                             | a) confermare la scelta del ruolo;                                                                                                    |
|                                                             | <li>b) compilare la dichiarazione cliccando su "crea" inserendo<br/>i dati richiesti;</li>                                                                                                    |
|                                                             | c) Caricare la documentazione richiesta a sistema:                                                                                                    |
|                                                             | <ul> <li>Scaricare il modello generato da sistema, firmarlo di-<br/>gitalmente e ricaricarlo a sistema;</li> </ul>                                                                                                    |
|                                                             | <ul> <li>Firmare digitalmente il curricula vitae e caricarlo a si-<br/>stema;</li> </ul>                                                                                                    |
|                                                             | d) Inviare la domanda.                                                                                                    |
|                                                             | La validità della domanda di iscrizione ha una durata di 180<br>giorni. Nella domanda di rinnovo <b>dell'iscrizione è necessa-<br/>rio aggiornare tutti i documenti obbligatori, firmarli digi-<br/>talmente e caricarli a sistema</b> , altrimenti la domanda non<br>viene accettata dalla piattaforma.                                                                                                    |
|                                                             | Il rinnovo si effettua tramite il link "Iscrizione Elenco Com-<br>missari" nel modulo Home, cliccando sul link "Gestione do-<br>manda di iscrizione".                                                                                                    |
| Disponibilità consultazione Elenco telema-<br>tico degli OE | Nella sezione "Operatori economici" del modulo Home è sta-<br>to inserito un nuovo link intitolato "Consultazione elenco te-<br>lematico OE".                                                                                                    |
|                                                             | Tramite questo link tutti gli interessati hanno la possibilità di<br>effettuare una ricerca degli OE registrati a sistema. Per facili-<br>tare la ricerca viene data la possibilità di applicare i seguenti<br>filtri:                                                                                                    |
|                                                             | a) Ragione Sociale/Codice Fiscale/ P.IVA;                                                                                                    |
|                                                             | b) Categoria CPV;                                                                                                    |
|                                                             | c) Classe SOA                                                                                                    |
|                                                             | Viene inoltre fornita la possibilità di scaricare su di un file csv<br>gli OE filtrati, cliccando sul pulsante "scarica CSV".                                                                                                    |

| Creazione Commissione di valutazione | Successivamente alla presentazione delle offerte si può procedere con la creazione della commissione di valuta-<br>zione. Cliccando sul link "Esame delle offerte" si accede alla sezione "Autorità di gara", all'interno del modulo e-<br>procurement, dedicata alla composizione dell'Autorità di gara e/o Commissione di valutazione.                                                                    |
|--------------------------------------|----------------------------------------------------------------------------------------------------|
|                                      | Dall'elenco commissari, cliccando sul pulsante "Aggiungi<br>un membro all'autorità di gara, si accede alla pagina per<br>selezionare i membri della commissione. Dopo aver sele-<br>zionato i membri si inserisce il numero dei commissari de-<br>siderati nel campo di testo "Inserire un valore numerico in-<br>tero" e si avvia l'estrazione casuale premendo il pulsante<br>"Avvia estrazione casuale". |
|                                      | Tramite il pulsante "Aggiungi gli estratti", i membri così se-<br>lezionati verranno esposti nella schermata della commis-<br>sione. Tramite il pulsante "Attiva Autorità di gara", la com-<br>missione verrà confermata. Ad ogni membro della com-<br>missione verrà inviata una mail contenente il link per acce-<br>dere alla procedura.                                                                 |
|                                      | È possibile creare una commissione per l'intera gara o per ciascun lotto.                                                                                                    |
| Riaggiudicazione                     | Nel caso di riaggiudicazione. è ora possibile inserire la da-<br>ta effettiva della riaggiudicazione ed il relativo importo, in<br>modo distinto rispetto a quanto indicato al momento<br>dell'aggiudicazione originaria.                                                                                                    |